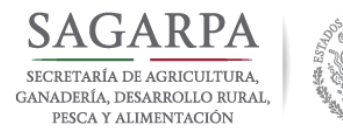

Oueda prohibido el uso para fines distintos a los establecidos en el programa"

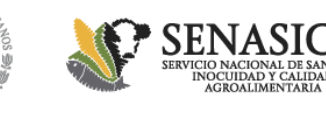

# Manual de Registro Sistema Informático de Registro (SIRAE)

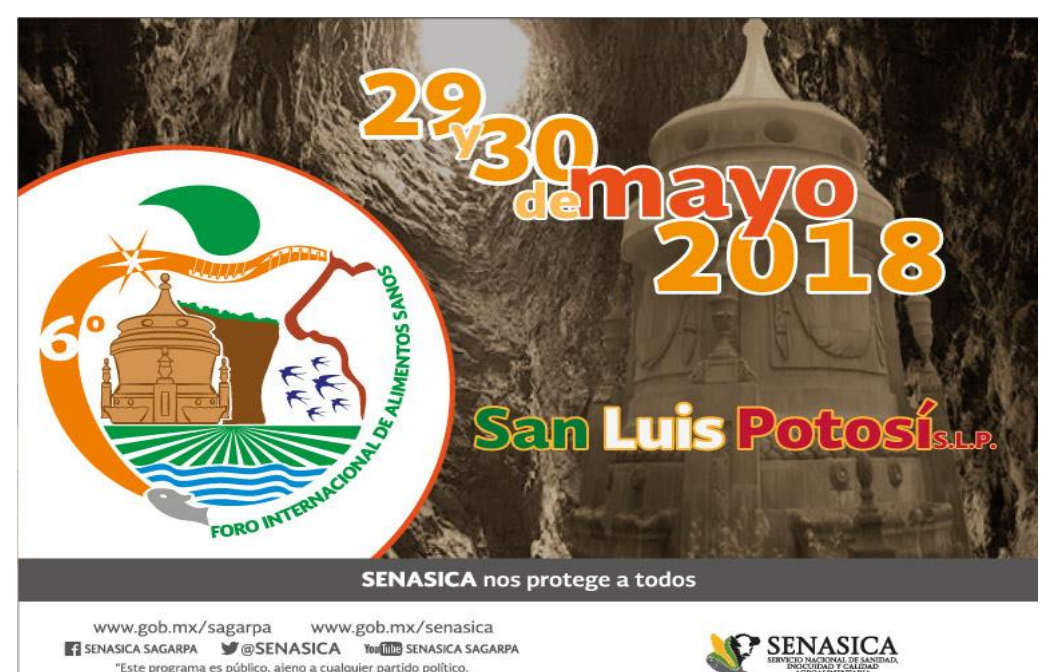

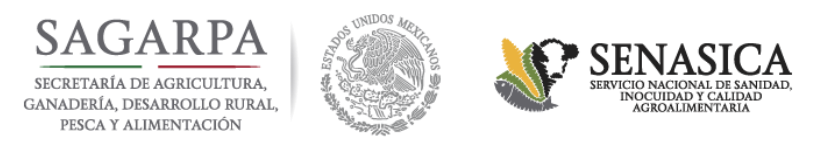

| Servicio Nacional de Sani 🗙 🎦 siraeFX     | ×                                                                                                    | ± _ 0 ×                                             |
|-------------------------------------------|----------------------------------------------------------------------------------------------------|-----------------------------------------------------|
| ← → C ☆ ③ sistemas.senasica.gob.mx/si     | rae/#ID_EVENTO=1019                                                                                                    |                                                     |
| Aplicaciones 🗋 SENASICA 🗈 Top 50   Las Ca | ncion                                                                                                    | , Otros marcadores                                  |
|                                           | SAGARPA<br>SICHETA MI DE ACHICILIUM<br>DANADELA DISARROLD E ERAL<br>EECA Y ALMENTACION                                                             |                                                     |
|                                           | 6TO. FORO INTERNACIONAL DE ALIMENTOS SANOS (FIAS 2018)<br>CEN. CUL. UNIV. BICENTENARIO-UASLP<br>28/05/2018 - 03/06/2018                            |                                                     |
|                                           | Registro de Personal.                                                                                                    |                                                     |
|                                           | Datos Personales       *CURP:       *RFC:         Título:       *Nombre (s):       *Apellido Paterno:       Apellido Materno:                      |                                                     |
|                                           | Correo electrónico: Teléfono:                                                                                                    |                                                     |
|                                           | Procedencia         Estado: <ul> <li>Municipio:</li> <li>Localidad:</li> <li>*Numero Interior:</li> <li>*Numero Exterior:</li> <li>C.P.</li> </ul> |                                                     |
|                                           | Tipo de Actividad Actividad:                                                                                                    |                                                     |
|                                           | Nombre de la institución, dependencia,<br>organismos, empresas o asociaciones de<br>Procedencia:                                                   |                                                     |
|                                           | Limpiar Registrar conferencias Registrar                                                                                                    |                                                     |
| 🙆 📋 💁 💽                                   |                                                                                                    | ▲ 🐠 🛍 atti 11:07 p. m.<br>11:07 p. m.<br>05/05/2018 |

1. Dar Click en la siguiente liga: <u>http://sistemas.senasica.gob.mx/sirae/#ID\_EVENTO=1019</u>

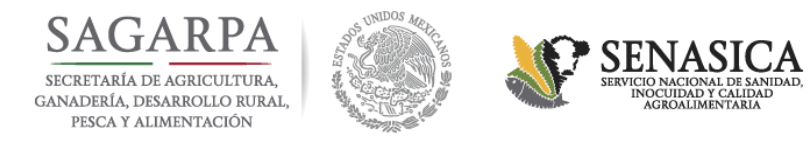

#### 2. Capturar RFC y CURP del Participante.

#### **3.** Capturar los datos que se solicitan.

| 🔴 Servicio Nacional de Sani 🗙 🗅 siraeFX      | ×                                                                                                    | 🔺 – Ō 🗙                                         |
|----------------------------------------------|----------------------------------------------------------------------------------------------------|-------------------------------------------------|
| ← → C ☆ ③ sistemas.senasica.gob.mx/sir       | ae/#ID_EVENTO=1019                                                                                                    | ९☆ 🛛 🕅 :                                        |
| 🔢 Aplicaciones 🗋 SENASICA 💿 Top 50   Las Car | cion                                                                                                    | Otros marcadores                                |
|                                              | SAGARPA<br>SECRETARIA DE ACELICITURE<br>DANADESIA DESARROLO ELEMA<br>ESCA Y ALMENTACIÓN                                 |                                                 |
|                                              | 6TO. FORO INTERNACIONAL DE ALIMENTOS SANOS (FIAS 2018)<br>CEN. CUL. UNIV. BICENTENARIO-UASLP<br>28/05/2018 - 03/06/2018 |                                                 |
|                                              | Registro de Personal.                                                                                                   |                                                 |
|                                              | Datos Personales *CURP: RODA850903HMSGLN19 *RFC: RODA850903124                                                          |                                                 |
|                                              | Titulo: *Nombre (s): *Apellido Paterno: Apellido Materno:                                                               |                                                 |
|                                              | ANTONIO RODOLFO ROGEL DELGADO                                                                                           |                                                 |
|                                              | arogel.inocuidad@hotmail.com 4442138958                                                                                 |                                                 |
|                                              | Procedencia                                                                                                    |                                                 |
|                                              | Estado: Aguascalientes v Municipio: San Francisco de los Romo v Localidad: La Providencia v                             |                                                 |
|                                              | *Calle: JUAN ANTONIO REYES CASTANEDA Numero Interior: *Numero Exterior: 204 C.P. 20305 *                                |                                                 |
|                                              | Tipo de Actividad                                                                                                    |                                                 |
|                                              | Actividad: Institución pública                                                                                          |                                                 |
|                                              | Nombre de la institución, dependencia,<br>organismos, empresas o asociaciones de<br>Procedencia:                        |                                                 |
|                                              | Limpiar Registrar conferencias Registrar                                                                                |                                                 |
| 🙆 🚞 💁 🔂                                      |                                                                                                    | ▲ (I) <b>†1</b> .atil 11:14 p. m.<br>05/05/2018 |

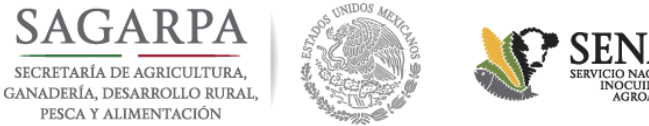

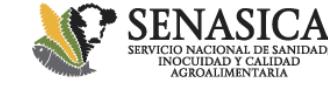

#### 4. Dar Click en Registrar Conferencias.

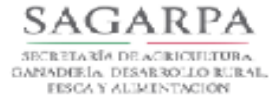

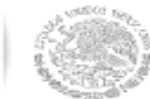

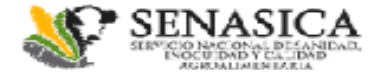

### 6TO. FORO INTERNACIONAL DE ALIMENTOS SANOS (FIAS 2018)

CEN. CUL. UNIV. BICENTENARIO-UASLP

28/05/2018 - 03/06/2018

| Registro de Personal.                                                                            |                                 |                 |                        |                   |  |
|--------------------------------------------------------------------------------------------------|---------------------------------|-----------------|------------------------|-------------------|--|
| Datos Personales                                                                                 | *CURP: RODA650903HMSGLN19       | *RFC: RO        | DA850903124            |                   |  |
| Titulo:                                                                                          | *Nombre (s):                    |                 | *Apellido Paterno:     | Apellido Materno: |  |
|                                                                                                  | ANTONIO RODOLFO                 | ROG             | EL                     | DELGADO           |  |
| arogel.inocuidad                                                                                 | eo electrónico:<br>@hotmail.com | 44              | Teléfono:<br>4213.8958 |                   |  |
| Calle: JUAN ANTONIO REYES                                                                        | CASTANEDA Numero                | le los Romo 🛛 👻 | *Numero Exterior: 204  | encia 💌           |  |
| Tipo de Actividad<br>Actividad: In stitución pública                                             |                                 |                 |                        |                   |  |
| Nombre de la institución, dependencia,<br>organismos, empresas o asociaciones de<br>Procedencia: |                                 |                 |                        |                   |  |
|                                                                                                  |                                 | Limpi           | Registrar conference   | cias Registrar    |  |
|                                                                                                  |                                 |                 |                        |                   |  |

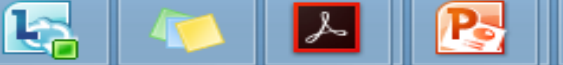

 $\mathbf{X}_{\mathbf{S}}$ 

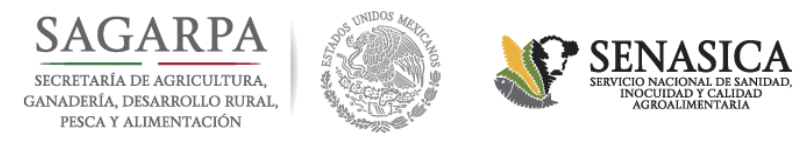

#### 5. Independientemente del Foro de tu interés , deberás registrarte en los siguientes dos eventos:

| Evento    | ID del Evento | Nombre del Evento                                   |
|-----------|---------------|-----------------------------------------------------|
|           | 1164          | Foro Internacional de Alimentos Sanos 2018/Plenaria |
| PLENARIAS | 1171          | Foro Internacional de Alimentos Sanos 2018/Clausura |

#### 6. Posteriormente debes elegir e inscribirte en algunos de los siguientes Foros:

| SI MI INTERÉS ES    | ¿En qué ID me debo<br>registrar?                                                                                                    | Nombre del Evento                                                                                                    |
|---------------------|----------------------------------------------------------------------------------------------------|----------------------------------------------------------------------------------------------------|
| FORO DE INOCUIDAD   | 1165                                                                                                    | Foro Internacional de Alimentos Sanos 2018/Foro de Inocuidad<br>Agrícola-DIA 1                                                                                                    |
| AGRÍCOLA            | SI MI INTERÉS ES¿En qué ID me debo<br>registrar?NombreCO DE INOCUIDAD<br>AGRÍCOLA1165Foro Internacional de Alimento<br>Agrícola-DIA 1Foro Internacional de Alimento<br>Agrícola-DIA 2CO DE INOCUIDAD<br>JARIA Y ACUÍCOLA1166Foro Internacional de Alimento<br>Pecuaria y Acuícola-DIA 1CO DE INOCUIDAD<br> | Foro Internacional de Alimentos Sanos 2018/Foro de Inocuidad<br>Agrícola-DIA 2                                                                                                    |
| FORO DE INOCUIDAD   | 1166                                                                                                    | Foro Internacional de Alimentos Sanos 2018/Foro de Inocuidad<br>Pecuaria y Acuícola-DIA 1                                                                                                    |
| PECUARIA Y ACUÍCOLA | 1169                                                                                                    | <ul> <li>Nombre del Evento</li> <li>Foro Internacional de Alimentos Sanos 2018/Foro de Inocuidad<br/>Agrícola-DIA 1</li> <li>Foro Internacional de Alimentos Sanos 2018/Foro de Inocuidad<br/>Agrícola-DIA 2</li> <li>Foro Internacional de Alimentos Sanos 2018/Foro de Inocuidad<br/>Pecuaria y Acuícola-DIA 1</li> <li>Foro Internacional de Alimentos Sanos 2018/Foro de Inocuidad<br/>Pecuaria y Acuícola-DIA 1</li> <li>Foro Internacional de Alimentos Sanos 2018/Foro de Inocuidad<br/>Pecuaria y Acuícola-DIA 2</li> <li>Foro Internacional de Alimentos Sanos 2018/Foro de Inocuidad<br/>de Bienes de Origen Animal-DIA 1</li> <li>Foro Internacional de Alimentos Sanos 2018/Foro de Inocuidad<br/>de Bienes de Origen Animal-DIA 1</li> </ul> |
| FORO DE INOCUIDAD   | 1167                                                                                                    | Foro Internacional de Alimentos Sanos 2018/Foro de Inocuidad de Bienes de Origen Animal-DIA 1                                                                                                    |
| ANIMAL              | 1170                                                                                                    | Foro Internacional de Alimentos Sanos 2018/Foro de Inocuidad de Bienes de Origen Animal-DIA 2                                                                                                    |

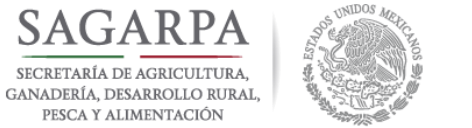

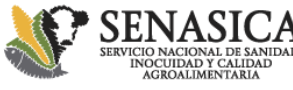

#### 7. Ejemplo: Registrarse en los siguientes Eventos:

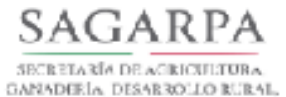

FESCA Y ALIMENTACIÓN

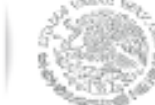

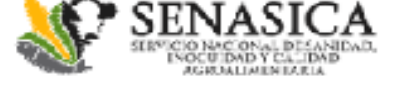

Registro de Conferencias por Participante.

#### Conferencias disponibles.

| ID   | Conferencia                                                                                  | Fecha    | Horario             | Cupo |             |
|------|----------------------------------------------------------------------------------------------|----------|---------------------|------|-------------|
| 1164 | FORO INTERNACIONAL DE ALIMENTOS SANOS (FIAS)-PLENARIA                                        | 29/05/18 | 09:00:00 - 14:00:00 | 1200 | Registrar   |
| 1165 | FORO INTERNACIONAL DE ALIMENTOS SANOS (FIAS)-FORO DE INOCUIDAD<br>AGRÍCOLA                   | 29/05/18 | 15:00:00 - 20:00:00 | 700  | Registrar   |
| 1166 | FORO INTERNACIONAL DE ALIMENTOS SANOS (FIAS)-FORO DE INOCUIDAD<br>PECUARIA Y ACUÍCOLA-DIA 1  | 29/05/18 | 15:00:00 - 20:00:00 | 250  | Registrar   |
| 1167 | FORO INTERNACIONAL DE ALIMENTOS SANOS (FIAS)-FORO DE INOCUIDAD<br>DE BIENES DE ORIGEN ANIMAL | 29/05/18 | 15:00:00 - 20:00:00 | 200  | Registrar   |
| 1168 | FORO INTERNACIONAL DE ALIMENTOS SANOS (FIAS)-FORO DE INOCUIDAD                               | 30/05/18 | 09:00:00 - 19:00:00 | 700  | Registrar 🔻 |

#### Conferencias registradas.

| ID | Conferencia | Fecha | Horario |   |
|----|-------------|-------|---------|---|
|    |             |       |         | A |
|    |             |       |         |   |
|    |             |       |         |   |
|    |             |       |         |   |
|    |             |       |         |   |
|    |             |       |         |   |
|    |             |       |         | Ψ |

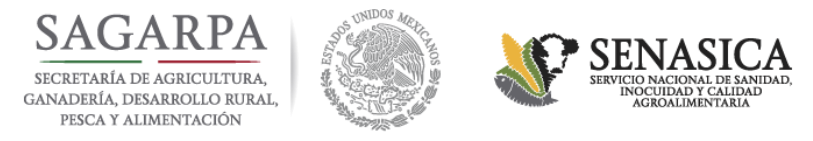

## 8. Una vez que te encuentres registrado, aparecerá el registro de tus conferencias en la parte inferior de la pantalla

SENASICA

IDAD & CALL M

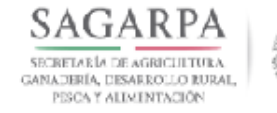

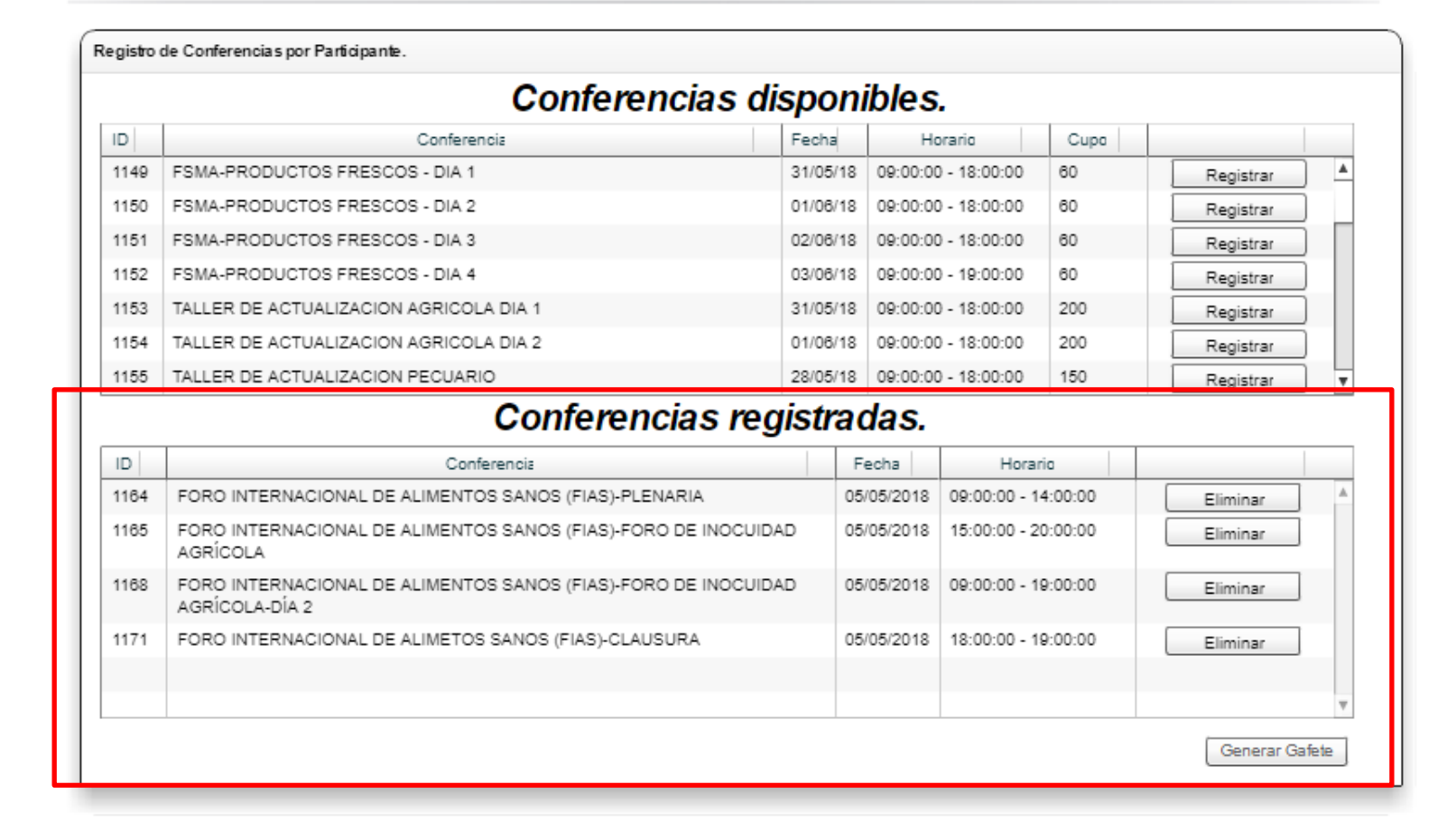

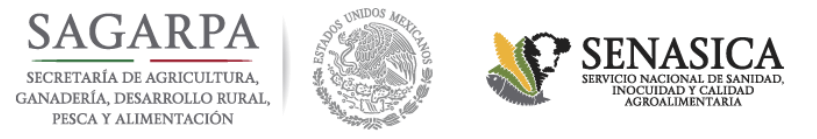

## 9. Finalmente podrás generar e imprimir tu Gafete, seleccionando el botón «Generar Gafete».

SAGARPA SECRETARIA DE AGRICULTURA GANADERIA, DESARROLLO RURAL, PISCA Y AUMINTACION

1168

1171

AGRÍCOLA-DÍA 2

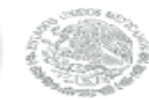

FORO INTERNACIONAL DE ALIMENTOS SANOS (FIAS)-FORO DE INOCUIDAD

FORO INTERNACIONAL DE ALIMETOS SANOS (FIAS)-CLAUSURA

| Registro de Conferencias por Participante. |                                                                          |            |      |                       |                           |      |          |           |     |   |
|--------------------------------------------|--------------------------------------------------------------------------|------------|------|-----------------------|---------------------------|------|----------|-----------|-----|---|
| Conferencias disponibles.                  |                                                                          |            |      |                       |                           |      |          |           |     |   |
| ID                                         | Conferencia                                                              | Fecha      | 9    | Ho                    | vario                     | Cupo |          |           |     |   |
| 1149                                       | FSMA-PRODUCTOS FRESCOS - DIA 1                                           | 31/05      | /18  | 09:00:00              | 0 - 18:00:00              | 60   |          | Registrar | ) 🔺 | 1 |
| 1150                                       | FSMA-PRODUCTOS FRESCOS - DIA 2                                           | 01/06      | /18  | 09:00:00              | 0 - 18:00:00              | 60   |          | Registrar |     |   |
| 1151                                       | FSMA-PRODUCTOS FRESCOS - DIA 3                                           | 02/08      | /18  | 09:00:00              | 0 - 18:00:00              | 60   |          | Registrar |     |   |
| 1152                                       | FSMA-PRODUCTOS FRESCOS - DIA 4                                           | 03/06      | /18  | 09:00:00 - 19:00:00   |                           | 60   |          | Registrar |     |   |
| 1153                                       | TALLER DE ACTUALIZACION AGRICOLA DIA 1                                   | 31/05      | /18  | 09:00:00 - 18:00:00   |                           | 200  | E        | Registrar |     |   |
| 1154                                       | TALLER DE ACTUALIZACION AGRICOLA DIA 2                                   | 01/08      | /18  | 09:00:00 - 18:00:00   |                           | 200  |          | Registrar |     |   |
| 1155                                       | TALLER DE ACTUALIZACION PECUARIO                                         | 28/05      | /18  | 09:00:00 - 18:00:00   |                           | 150  |          | Registrar | ] - | 1 |
| Conferencias registradas.                  |                                                                          |            |      |                       |                           |      |          |           |     |   |
| ID                                         | Conferencia                                                              | Fecha      |      | Horario               |                           |      |          |           | 1   |   |
| 1164                                       | FORO INTERNACIONAL DE ALIMENTOS SANOS (FIAS)-PLENARIA                    | 05/05/2018 |      | 8 09:00:00 - 14:00:00 |                           |      | Eliminar | A         | 1   |   |
| 1165                                       | FORO INTERNACIONAL DE ALIMENTOS SANOS (FIAS)-FORO DE INOCUID<br>AGRÍCOLA | AD         | 05/0 | 05/2018               | /2018 15:00:00 - 20:00:00 |      |          | Eliminar  | l   |   |

05/05/2018

05/05/2018

09:00:00 - 19:00:00

18:00:00 - 19:00:00

SENASI

Eliminar

Eliminar

Generar Gafete

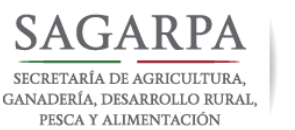

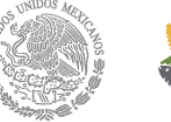

#### SENASICA SERVICIO NACIONAL DE SANID INOCUIDAD Y CALIDAD AGROALIMENTARIA

#### INSTRUCCIONES

Al llegar al evento, deberá presentar este documento como medio de acceso. En la entrada al recinto, recibirá un portagafete, en el cual deberá introducirlo doblado en cuatro y portario mientras permanezca en las instalaciones.

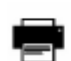

Con el fin de facilitarle una atención personalizada, por cada uno de nuestros expositores, imprima su gafete en impresora láser para una adecuada lectura de su información.

Preocupados por el medio ambiente se recomienda imprimir este gafete en papel reciclado.

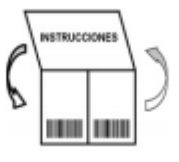

### LA MITAD

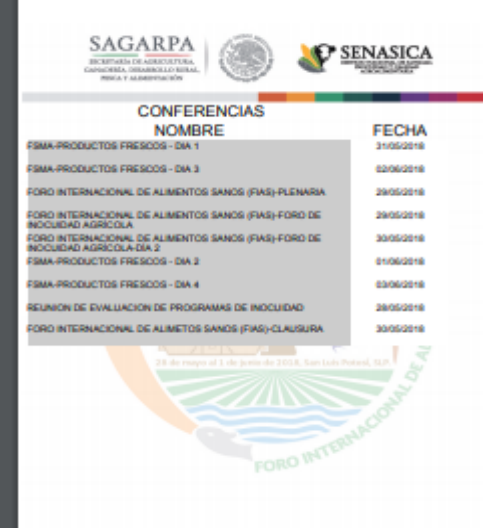

INSTRUCCIONES

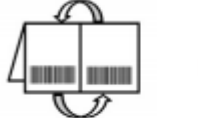

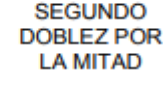

La impresión del gafete debe realizarse en tamaño CARTA, preferentemente a COLOR.

Favor de llegar una hora antes del inicio del evento(s), para recibir su paquete de asistente.

Favor de cuidar y presentar el presente gafete el día del evento, ya que es su ingreso al evento.

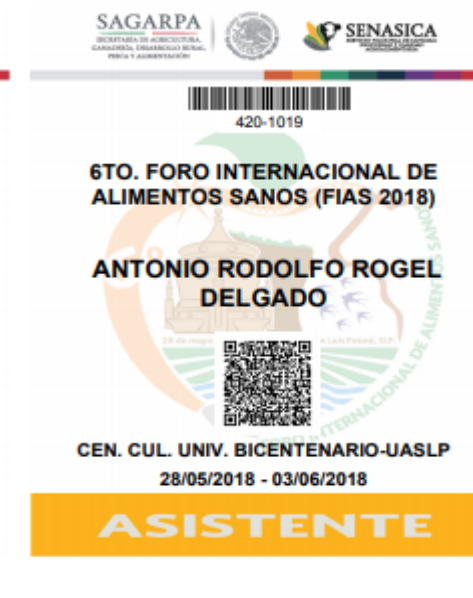

LISTO!!!

No olvides llevar tu gafete al momento de ingresar a los eventos.